**Sonel PQM-707** Analizador de calidad de energía • Guía rápida

**6** IP51

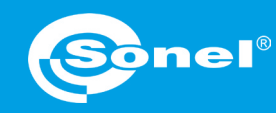

CLASE S CAT IV IEC 61000-4-30 600 V

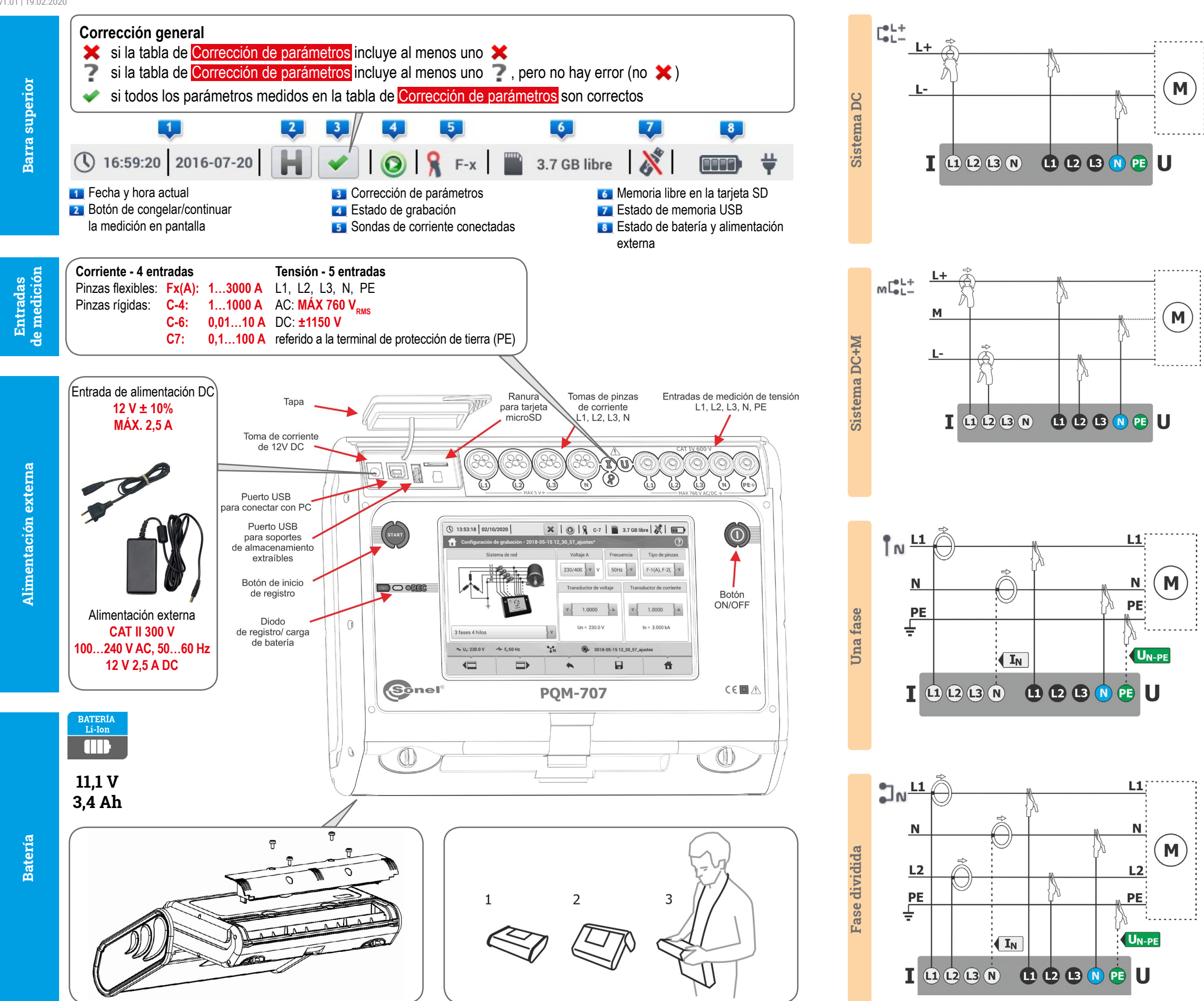

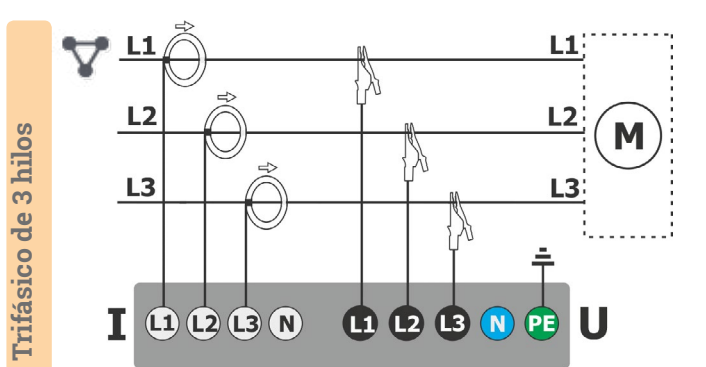

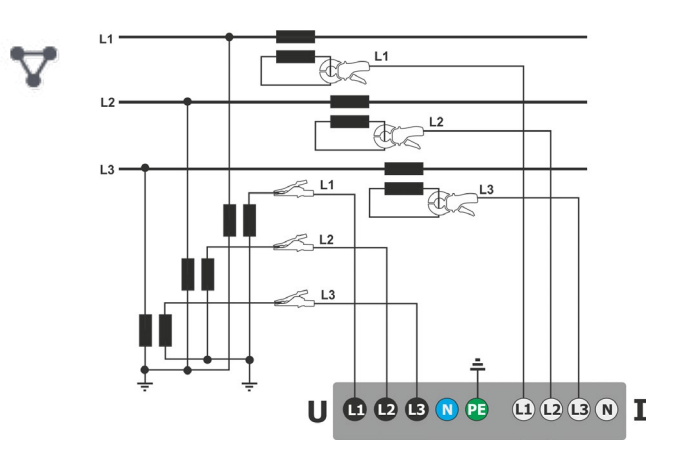

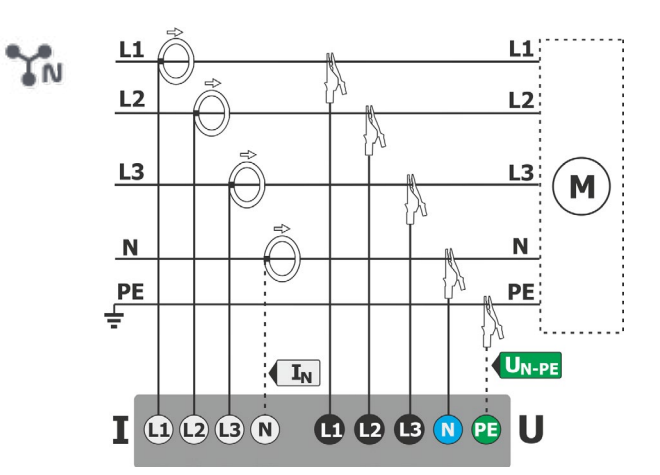

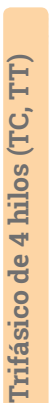

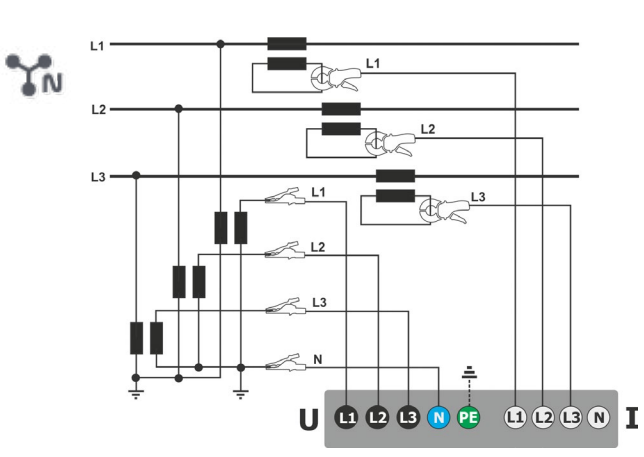

Trifásico de 4 hilos

Trifásico de 3 hilos (TC, TT)

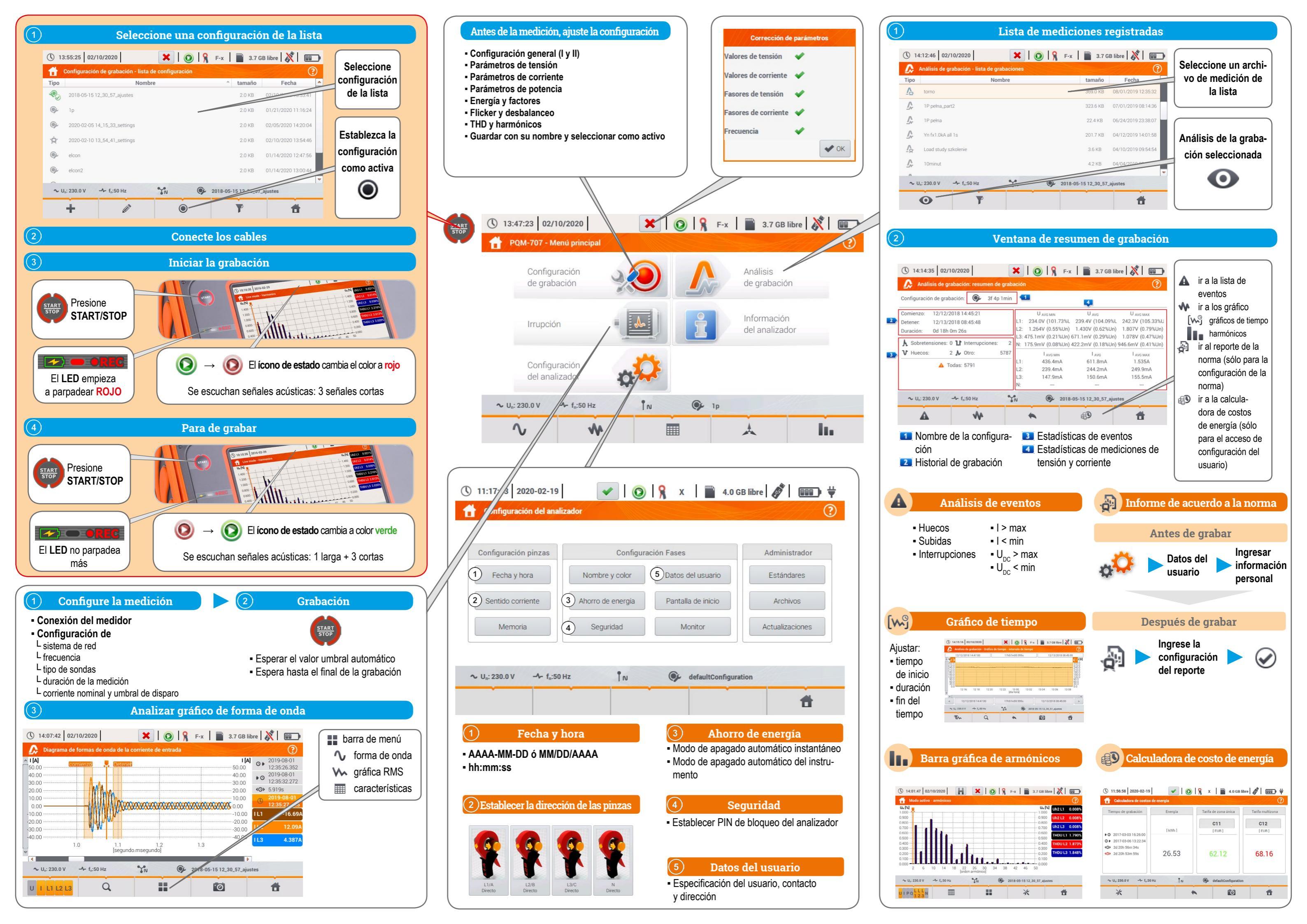